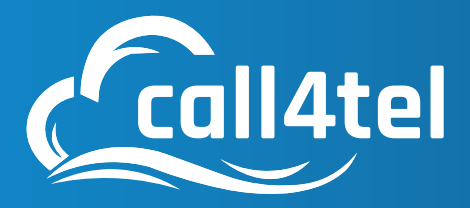

Model: NX256

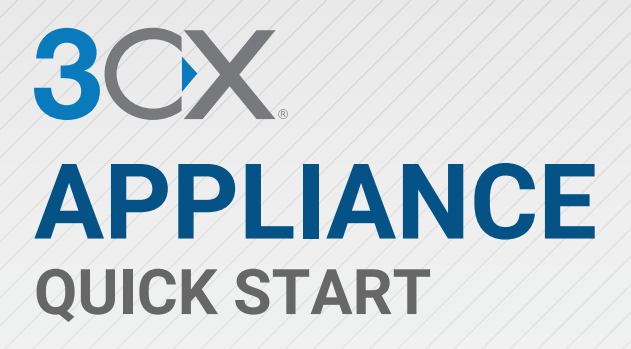

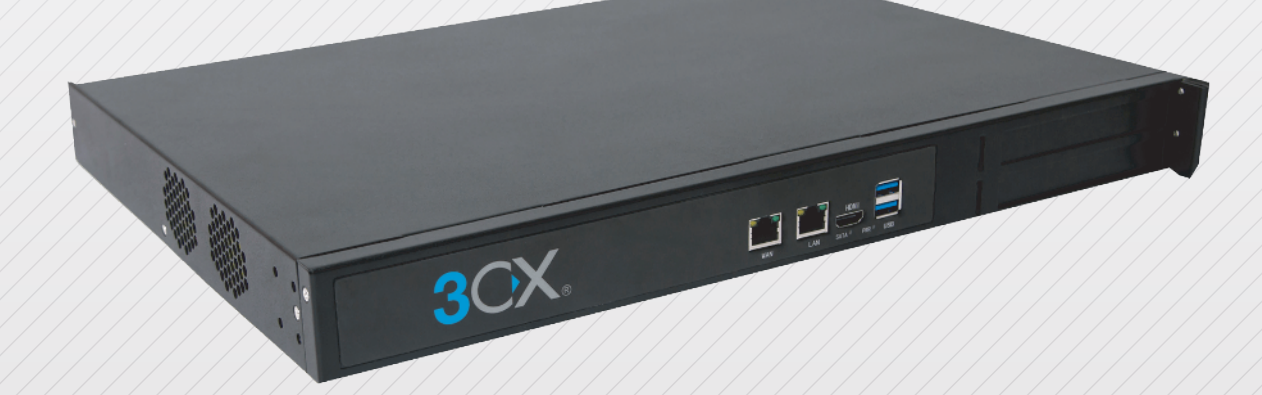

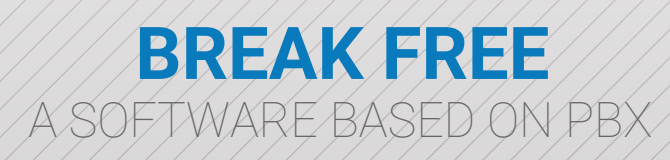

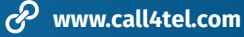

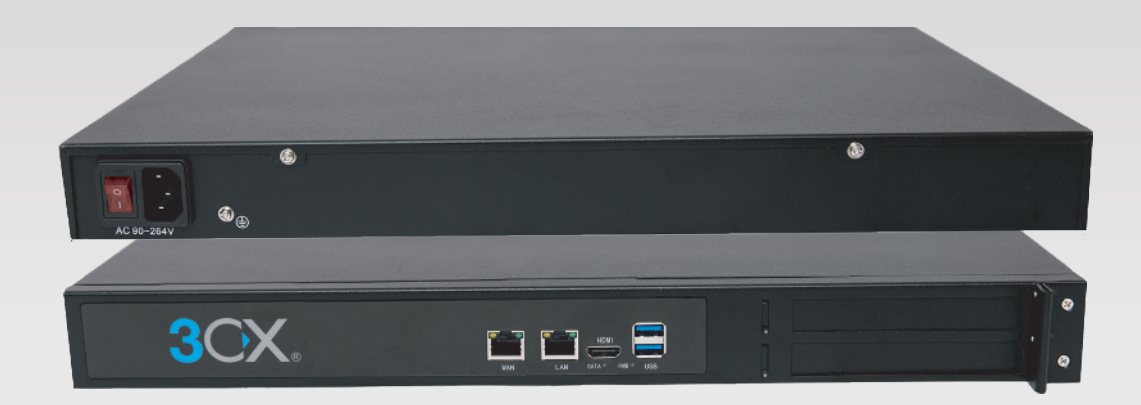

#### CALL4TEL NX256 - Network Connection Map

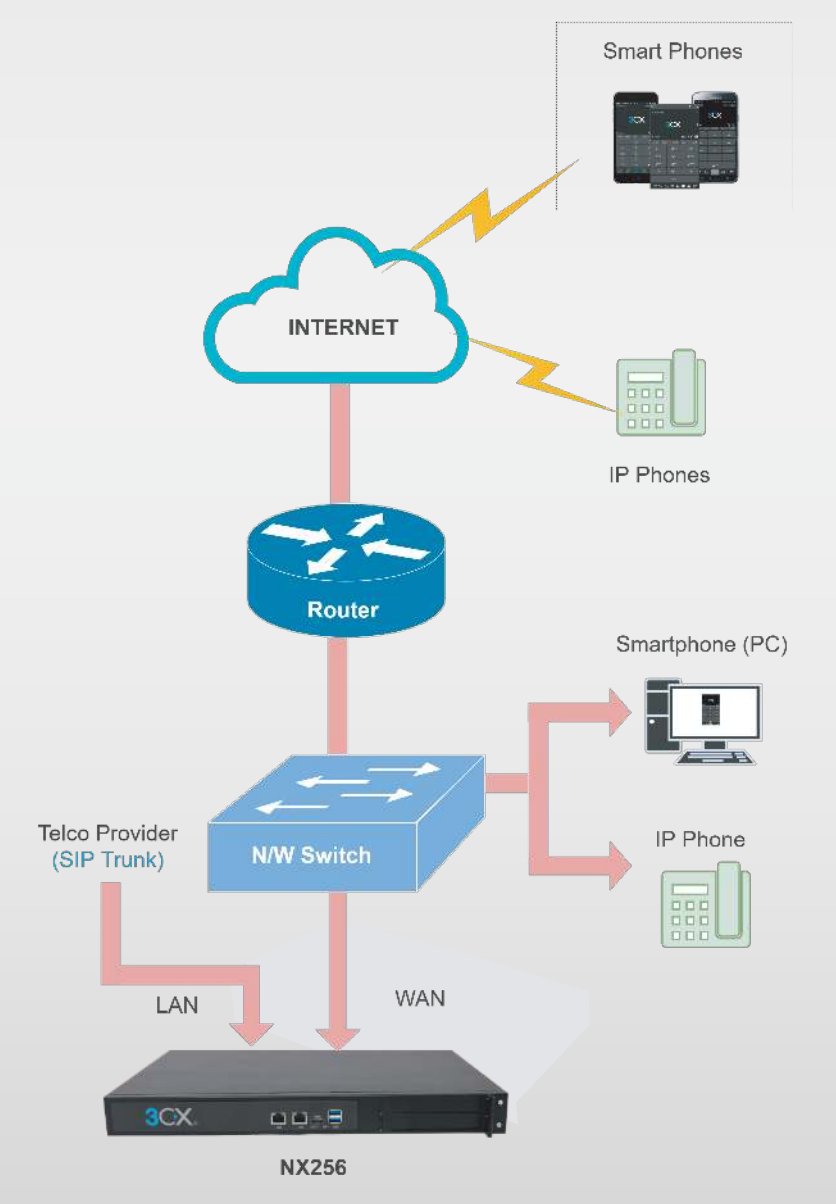

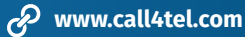

Step 1: Web Access
Step 2: IP Configuration
Step 3: Allow IP in Firewall
Step 4: SIP Connect - Allow static route
Step 5: 3CX Licensing
Step 6: Configure SBC
Step 7: Profile
Step 8: To Change Password
Step 9: Finding New Version
Step 10: After "Update"
Additional Guidelines

# 01 Web Access

#### 1.1 URL

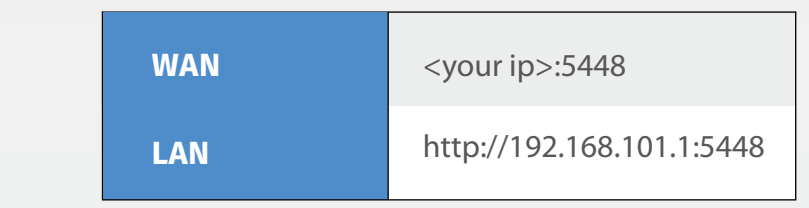

#### 1.2 To Access device

|     | 1) Connect WAN to DHCP Network                                                                                                  |
|-----|----------------------------------------------------------------------------------------------------|
|     | 2) WAN gets the IP from DHCP Network to find IP. Download<br>Call4tel NX Detector tool from the link given below                |
| WAN | Download Link: http://update.call4tel.com/detector/NX256_DETECTOR.zip                                                           |
|     | Once the IP address is found, proceed with the URL :                                                                            |
|     | URL: http:// <your ip="">:5448</your>                                                                                           |
|     | <b>Mandatory:</b> Set the WAN IP (the one which is connected to the internet and the network with all the phones) to be static. |
| LAN | http://192.168.101.1:5448                                                                                                    |

- 1.3 Connect the WAN port to your Switch or Router using the (included) network cable.
- 1.4 **URL:** http://<your ip>:5448

1.5 Enter username & password Username : root Password : 3cx

| Username |  |
|----------|--|
|          |  |
| Password |  |
|          |  |
| Lorin    |  |

# 02 IP Configuration

#### LAN

- 2.1 By default, "**Obtain the IP address automatically**" will enable the system to obtain an IP address automatically.
- 2.2 By selecting "Use the following IP address" the system will be enabled to update a custom LAN IP Address.

|                      |             |             |     | r        | Ver        | sion 1.228 |
|----------------------|-------------|-------------|-----|----------|------------|------------|
| IP CONFIGURATION     | FIREWALL    | SIP CONNECT | зсх | WARRANTY | CONTACT US | :          |
| Obtain an IP address | automatical | y           |     |          |            |            |
| Use the following IP | address     |             |     |          |            |            |
| LAN                  |             | Address     | 192 | 168 10   |            |            |
|                      |             | Address     | 192 |          |            |            |
| Update IP Details    |             | Netmask     | 255 | 255 25   | 5 0        |            |
|                      |             | Gateway     | 192 | 168 10   | 1 1        |            |
|                      |             |             |     |          |            |            |

#### WAN

- 2.3 By default, "**Use the following IP address**" will enable the system to update custom WAN IP Address.
- 2.4 By selecting "**Obtain the IP address automatically**" the system will obtain an IP address automatically.

| WAN               | Address |
|-------------------|---------|
| Update IP Details | Netmask |
|                   | Gateway |

#### **DNS Information**

2.5 By default "DNS" will be obtained automatically.

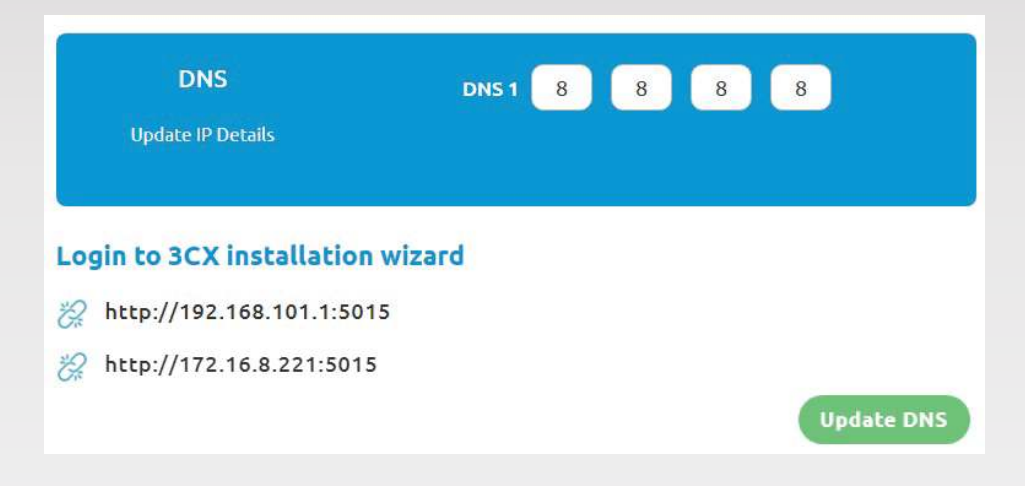

# 03 Allow IP in Firewall

You can allow IP in Firewall (External access for port 5448) by selecting anyone of the options:

| Allow All:        | Allow all ip address                 |
|-------------------|--------------------------------------|
| Allow IP:         | Allow only specific ip address       |
| Allow IP Range:   | Allow specific ip address with range |
| Firewall changes: | Can delete other IP addresses        |

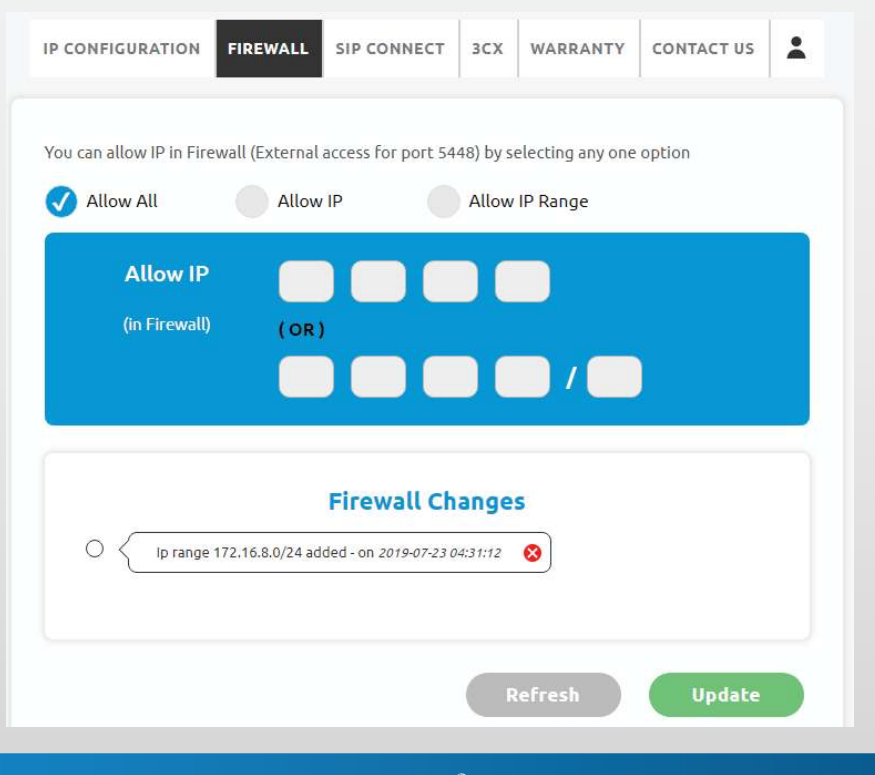

# 04 SIP Connect - Allow Static Route

To add a Static Route, select "Static Route"

Allow IP: Allow only specific IP address either with LAN or WAN

Allow IP Range: Allow specific IP address in range either with LAN or WAN

|                               |                       |               |     |          | Ve         | ersion 1.22 |
|-------------------------------|-----------------------|---------------|-----|----------|------------|-------------|
| IP CONFIGURAT                 | TION FIREWAL          | L SIP CONNECT | зсх | WARRANTY | CONTACT US | *           |
| Static Rou<br>Allow IP<br>Lan | ite<br>All<br>Wa      | ow IP Range   |     |          |            |             |
| Destina<br>(SIP S             | ation IP<br>erver) (C | DR)           |     |          | )          |             |
|                               |                       |               |     |          | Ĉ Refresh  |             |

#### To delete additional IP address

Click on delete button in "Route Changes" to delete the record

|                  | Route Chan                                 | ges |
|------------------|--------------------------------------------|-----|
| O < IP 121.12.32 | 3.32 added - on <i>2019-07-23 02:39:03</i> | 8   |

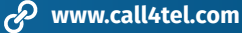

# 05 3CX Licensing

#### Are you planning to install or reset 3CX and network

| Latest 3CX Version: | Display 3CX latest version        |
|---------------------|-----------------------------------|
| Uninstall 3CX:      | Click to uninstall 3CX            |
| Reset Call4tel:     | Click to reset call4tel NX device |
| Reset Network:      | Click to reset network            |
| Reset 3CX Wizard:   | Click to reset 3CX                |
| Reset All:          | Click to reset all settings       |
| Power Off:          | Click to Switch off your device   |
| Reboot:             | Click to Reboot your device       |
|                     |                                   |

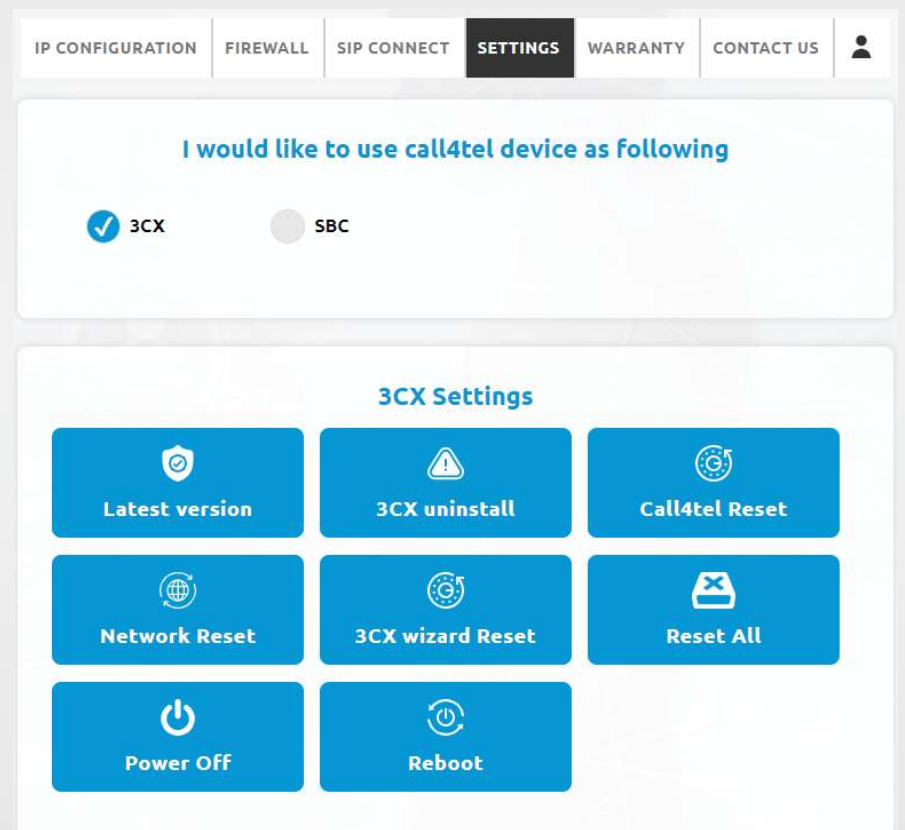

#### To check your 3CX version

The installed 3CX version will be always displayed here.

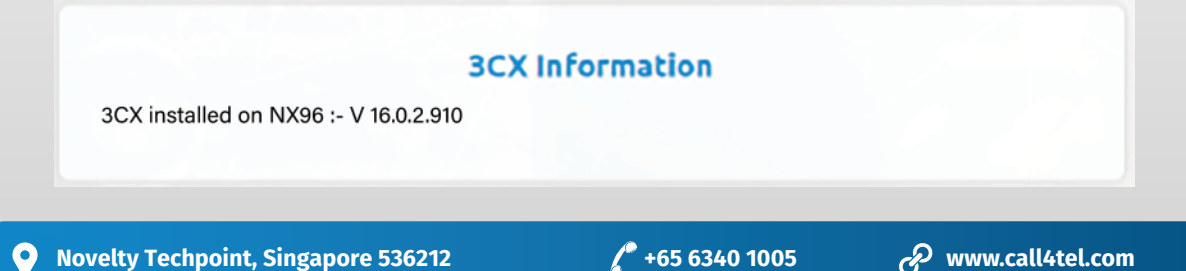

# 06 Configure SBC

#### Are you planning to change 3CX to SBC

Select SBC. Click "Change" to change the device from 3CX to SBC

| IP CONFIGURATION    | FIREWALL  | SIP CONNECT          | SETTINGS   | WARRANTY   | CONTACT US       | * |
|---------------------|-----------|----------------------|------------|------------|------------------|---|
| I w                 | ould like | to use call4         | tel device | as followi | ng               |   |
| зсх                 | 2 📎       | вс                   | Change     |            |                  |   |
|                     |           |                      |            |            |                  |   |
|                     |           | 3CX Se               | ttings     | e          |                  |   |
| Eatest vers         | sion      | <u>ک</u><br>3CX unit | nstall     | Call4      | (6)<br>tel Reset |   |
| )<br>Network Re     | eset      | ©<br>3CX wizar       | d Reset    | Res        | Eet All          |   |
| <b>U</b><br>Power O | ff        | (U)<br>Rebo          | ot         |            |                  |   |

Fill SBC Form. Click "Confirm" to change the device from 3CX to SBC

|                 | SBC Forr           | m |
|-----------------|--------------------|---|
| Please enter yo | ır 3CX SBC details |   |
| 3CX SBC Passwo  | rd                 |   |
| 3CX Web Url     |                    |   |
| 3CX SBC Authe   | tication Key Id    |   |
| 0               |                    | l |

#### To update SBC (after updating 3CX to SBC):

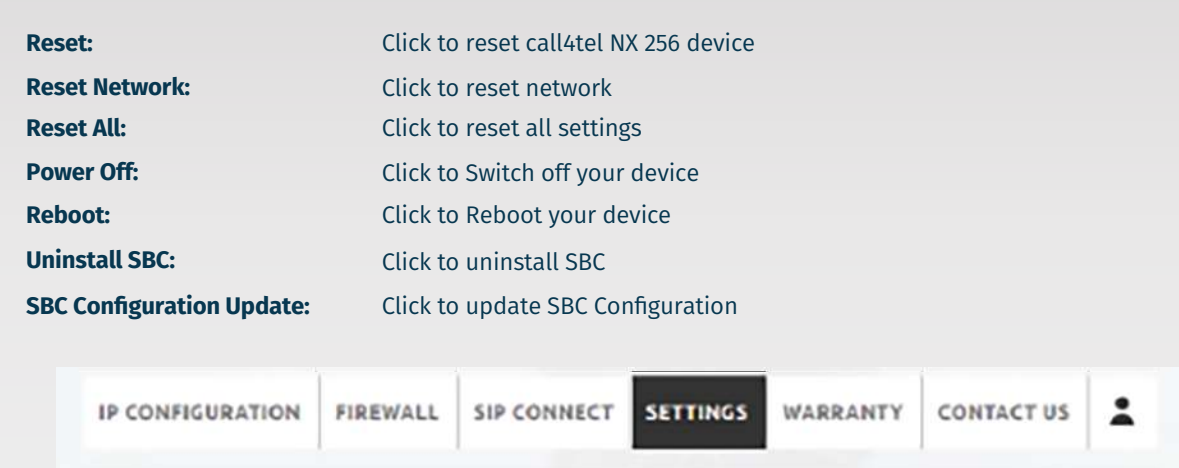

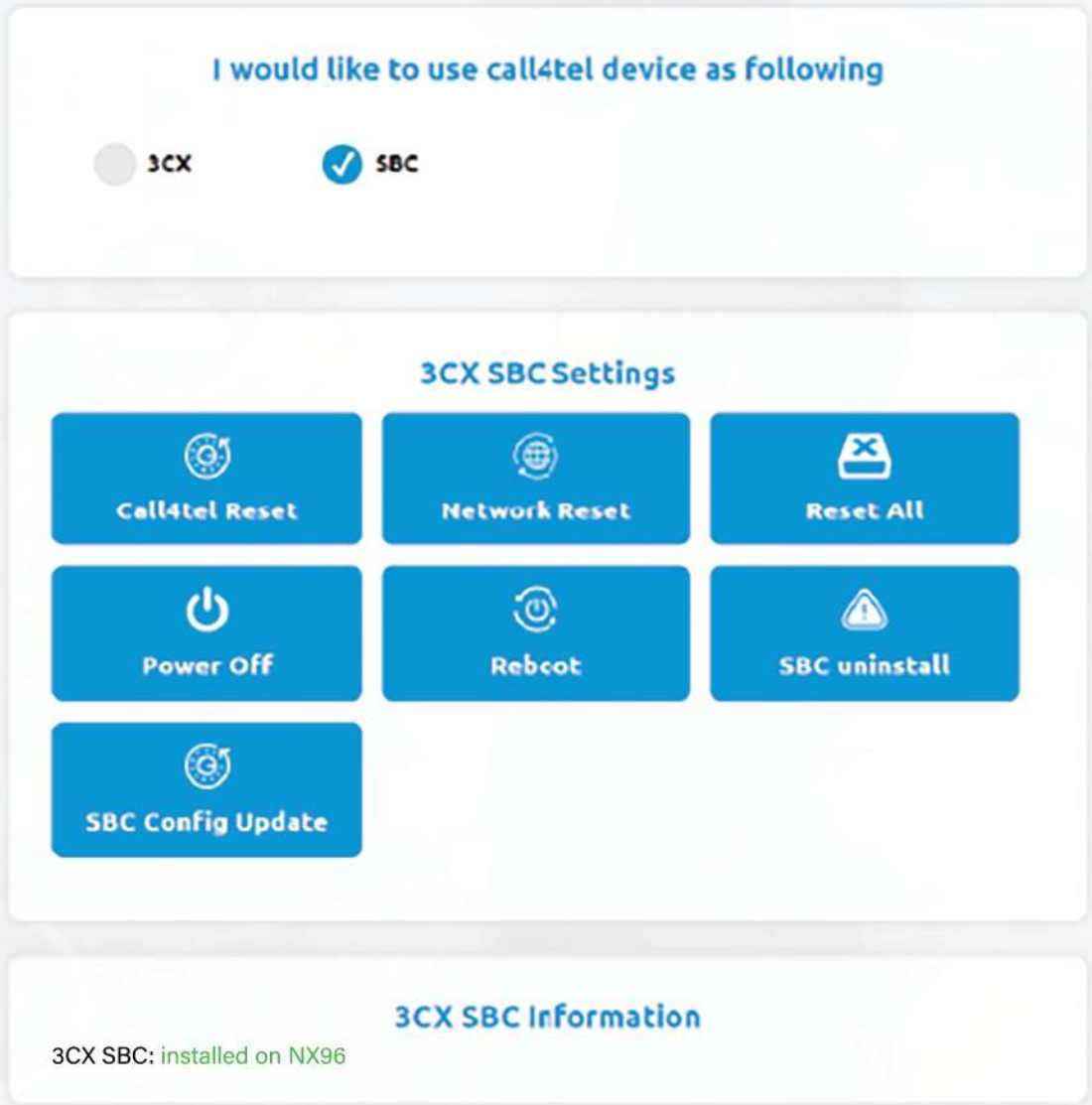

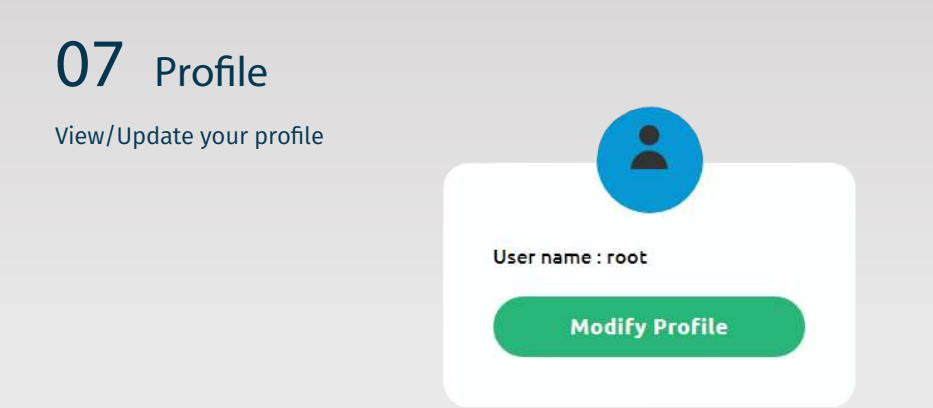

## 08 To Change Password

Enter current password. Now enter a new password. Click "Change Password".

| User nai | ne : root |  |
|----------|-----------|--|
| Current  | Password  |  |
|          |           |  |
| New Pa   | sword     |  |
|          |           |  |

# 09 Finding New Version

You will be notified once a new version is available. You can update by clicking the "click here" button

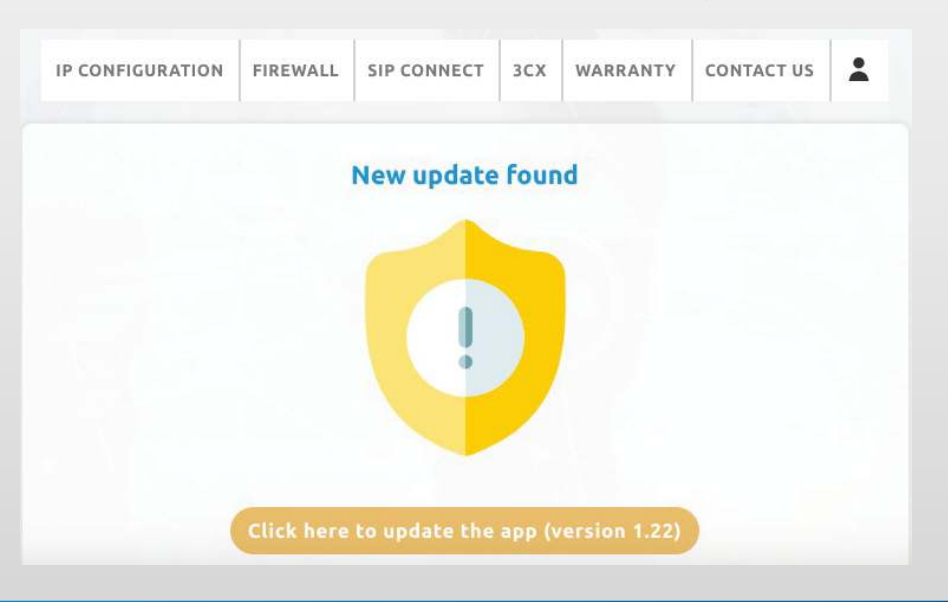

# 10 After "Update"

Once the update is complete, you will be notified that "Your device is up-to-date".

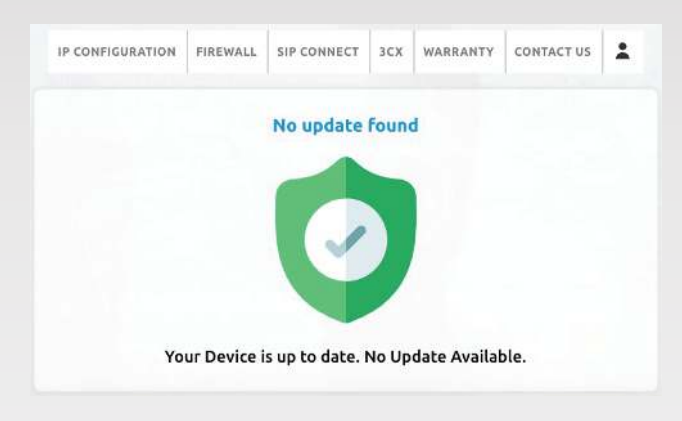

### **Additional Guidelines**

Call4tel NX96 Detector: To detect a NX256 connected device in your network, click "click here". Then download "Call4tel NX256 Detector".

| Call4tel NX Dete | ctor         |                 |            |            |
|------------------|--------------|-----------------|------------|------------|
| (                |              |                 |            |            |
| Scan             |              |                 |            |            |
|                  |              |                 |            |            |
| P                | HostName     | MAC Address     | Web Access | Action     |
| 17               | Call4Tel-3CX | 21 m 44124 x 54 | 1. 10      | CLICK HERE |
|                  |              |                 |            |            |
|                  |              |                 |            |            |
|                  |              |                 |            |            |
|                  |              |                 |            |            |
|                  |              |                 |            |            |
|                  |              |                 |            |            |
|                  |              |                 |            |            |
|                  |              |                 |            |            |
|                  |              |                 |            |            |
|                  |              |                 |            |            |
|                  |              |                 |            |            |
|                  |              |                 |            |            |
|                  |              |                 |            |            |
|                  |              |                 |            |            |
|                  |              |                 |            |            |
|                  |              |                 |            |            |

#### How to obtain a License Key?

**Step 1:** To get your 3CX license key, you need to fill in the form below and click the **SUBMIT** button. **URL:** https://www.call4tel.com/activation/

| Activation       |
|------------------|
| 30x partner Id * |
| VALIDATE         |
| Office Phone *   |
| Address 2        |
| State            |
| Country *        |
|                  |
|                  |

Step 2: You will receive an email to confirm your email address.

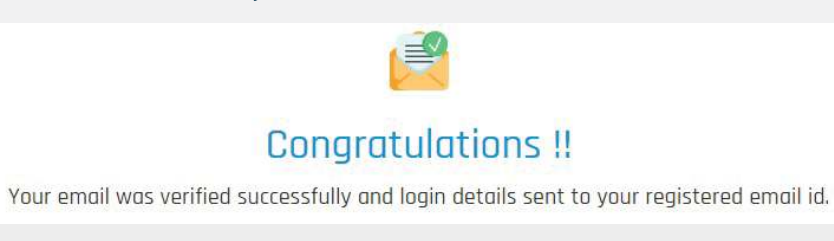

**Step 3:** Go to Call4tel portal login area. Enter your Username and Password. Click **LOGIN URL:** https://erp.cal4care.com/nx256/

| er Nai | ne        |  |
|--------|-----------|--|
| °      | User Name |  |
| swor   | d         |  |
| A      | Password  |  |

**Step 4:** The list of Licenses is available on the **License Details** page. In that window, click the **"Add New"** button to register a new license.

| nse  | Details        |                                    |                                                                       |                                                                       |                                                           |            | 🙆 License De                 |
|------|----------------|------------------------------------|-----------------------------------------------------------------------|-----------------------------------------------------------------------|-----------------------------------------------------------|------------|------------------------------|
| form | ation List     |                                    |                                                                       |                                                                       |                                                           |            | 0 - 1                        |
| œ    | Add New        |                                    |                                                                       |                                                                       |                                                           |            |                              |
|      |                |                                    |                                                                       |                                                                       |                                                           |            |                              |
|      | S.no           | Serial No.                         | MAC address 1                                                         | MAC address 2                                                         | License                                                   | Attachment | Action                       |
| •    | 5.no<br>1      | Serial No.                         | MAC address 1<br>00-14-22-01-23-45                                    | MAC address 2                                                         | License<br>xxxx-yyyy-zzzz                                 | Attachment | Action<br>Upgrade            |
|      | 5.no<br>1<br>2 | Serial No.<br>14056045<br>87048045 | MAC address 1           00-14-22-01-23-45           00-14-22-01-23-45 | MAC address 2           07-84-98-87-00-30           07-84-98-87-00-30 | License           xxxx-yyyy-zzzz           xxxx-yyyy-zzzz | Attachment | Action<br>Upgrade<br>Upgrade |

Step 5: Enter your device serial number and mac address. Click the "Get New License Key".

| Add New             |                     |
|---------------------|---------------------|
| Enter Serial Number |                     |
| Enter MAC Address 1 |                     |
| Enter MAC Address 2 |                     |
|                     | Get New License Key |
|                     | Close               |

Step 6: You will receive an email with your 3CX License details.

#### How to upgrade your License Key?

**Step 1:** Go to Call4tel portal login area. Enter your username and password. Click the **"LOGIN"** button. **URL:** https://erp.cal4care.com/nx256/

|          | call4tel  |
|----------|-----------|
| Jser Nar | ne        |
| °        | User Name |
| asswore  | 4         |
| A        | Password  |
|          | LOGIN     |

**Step 2:** The list of Licenses is available on the License Details page. Click the **"Upgrade**" button to upgrade your license.

|      |            |                      |                   |                   |                                  |         | $(3) \simeq$       |
|------|------------|----------------------|-------------------|-------------------|----------------------------------|---------|--------------------|
| form | ation List |                      |                   |                   |                                  |         | 4.4                |
| e    | Add New    |                      |                   |                   |                                  |         |                    |
|      |            |                      |                   |                   | -                                |         |                    |
|      |            | Serial No.           | MAC address 1     |                   |                                  |         |                    |
|      | 5:00       |                      |                   |                   |                                  |         |                    |
| •    | 5:no       | 14056045             | 00-14-22-01-23-45 | 07-84-98-87-00-30 | XXXX-YYYY-ZZZZ                   | A.      | Upgrade            |
| 0    | 1<br>2     | 14056045<br>87048045 | 00-14-22-01-23-45 | 07-84-98-87-00-30 | xxxx-yyyy-2222<br>xxxx-yyyy-2222 | کی<br>ک | Upgrade<br>Upgrade |

#### **Step 3:** Select the available license. Choose the desired upgrade. Click **"Add to Cart"** button.

| icense Upgrade    |                             |            | 圇 / License Upg |
|-------------------|-----------------------------|------------|-----------------|
| Choose Plan       |                             |            | C -             |
| I would like to   | Upgrade an existing license |            |                 |
| License Key       |                             | Verify     |                 |
| Edition           | Professional                | ×          |                 |
| Simultaneous Call | Choose value                | 2 <b>x</b> |                 |
|                   | View Cart Add To Cart       |            |                 |
|                   |                             |            |                 |

**Step 4:** In the Cart Page you can see the upgrade details that you selected. After confirmation, click the **"Proceed"** button to progress to the payment page.

| 2 |       |                                                                                           |          |   |             |           |
|---|-------|-------------------------------------------------------------------------------------------|----------|---|-------------|-----------|
| 8 | 3CXPS | 3CX Phone System Standard (32 Sim.calls) - 0 Year                                         | 10325.13 | 1 | 0.00 (0 %)  | 10325.13  |
| 8 | 3CXPS | Upgrade to 3CX Phone System Professional<br>(128Sim.calls) (IDU7-X8FG-GS3N-ONXG) - 0 Year | 10325.13 | 1 | 0.00 (0 %)  | 10325.13  |
| 8 | 3CXP5 | Upgrade to 3CX Phone System Professional<br>(2565im.calls) (IDU7-X8FG-G53N-ONXG) - 0 Year | 10325.13 | 3 | 0.00 (0 %)  | 10325.13  |
|   |       |                                                                                           |          |   | Net Total   | 194985.86 |
|   |       |                                                                                           |          |   | Tax Value   | o         |
|   |       |                                                                                           |          |   | Grand total | 194985.86 |

**Step 5:** Choose payment method. Click the "Proceed" button to pay.

| 20.000   | Onice & COUNTY                                                                            |                                                                                           |                    |             |     |                    |             |
|----------|-------------------------------------------------------------------------------------------|-------------------------------------------------------------------------------------------|--------------------|-------------|-----|--------------------|-------------|
| •        | Code                                                                                      | Particulara                                                                               |                    | Price (USD) | Qty | Discount (USD)     | Total (USD) |
| 8        | 3CXPS                                                                                     | 3CX Phone System Standard (32 S                                                           | an.calls) - 0 Year | 10825.13    | 1   | 0.0D (0.%)         | 10325.13    |
| <u>i</u> | 3CXP5                                                                                     | Upgrade to 3CK Phone System Professional<br>(1285im.calls) (IDU7-X8FG-G53N-ONXG) - D Year |                    | 10325.13    | 1   | 0.00 (0 %)         | 10325-13    |
| Ш        | Upgrade to 3CX Phone System Professional<br>(2565im.cells) (IDU7-X8FG-G53N-ONXG) - 0 Year |                                                                                           |                    | 10325-13    | 1   | 0.00 (0 %)         | 10325.13    |
|          |                                                                                           |                                                                                           |                    |             |     | Net Total          | 194985.86   |
|          |                                                                                           |                                                                                           |                    |             |     | Discount Price     | 0           |
|          |                                                                                           |                                                                                           |                    |             |     | Tax Value          | 0           |
|          |                                                                                           |                                                                                           |                    |             |     | Transaction Charge | 0           |
|          |                                                                                           |                                                                                           |                    |             |     | Grand Total        | 194985.86   |
|          | Pa                                                                                        | ayment Terms                                                                              | COD                |             |     |                    |             |
|          | 0                                                                                         | Coupon Code                                                                               | Enter Coupo        | n Code      |     |                    |             |
|          | Choose p                                                                                  | ayment method                                                                             |                    |             |     |                    |             |
|          | Credi                                                                                     | 0                                                                                         |                    |             |     |                    |             |
|          | VISI                                                                                      |                                                                                           |                    | VI.         | SA  | Mastercite         |             |

**Step 6:-** You will receive an email with your 3CX License details.